## PROBLEMA CON EL NAVEGADOR GOOGLE CHROME

Se ha detectado que con el navegador "Chrome" se puede producir un mal funcionamiento del portal en la **zona de autenticación**, consistente en que no se muestran las casillas donde teclear los datos de acceso.

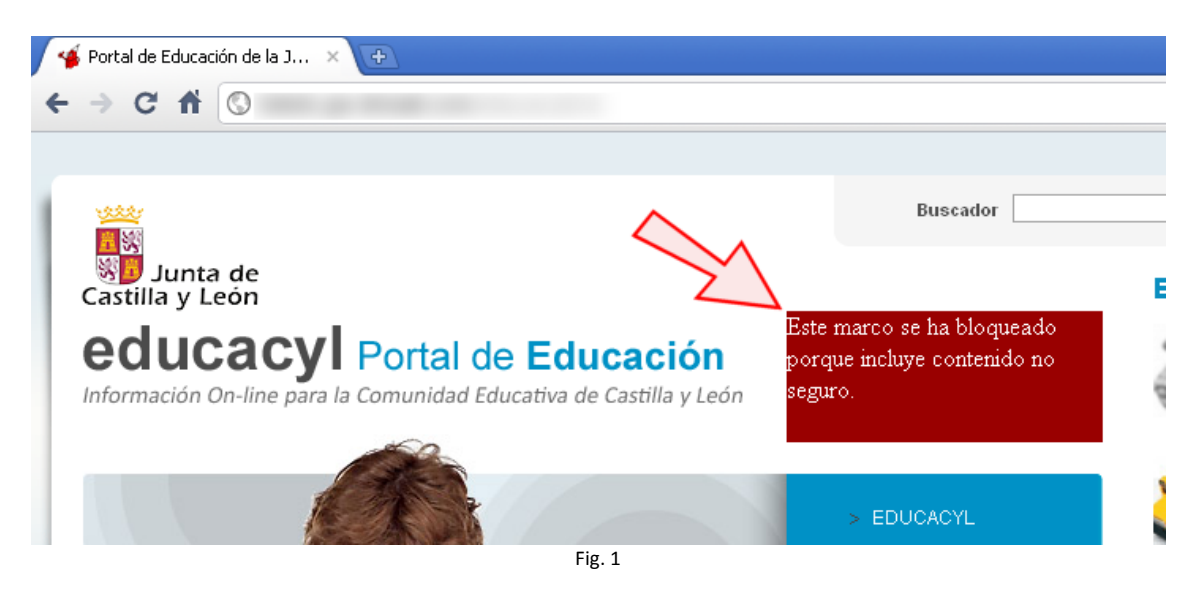

Es posible que aparezca una imagen similar a la que se muestra en la fig.1

Para solucionarlo, proponemos lo siguiente:

- 1. Hacer clic con el botón derecho en la zona de autenticación (señalada con un recuadro rojo en la fig. 1).
- 2. En el menú de contexto que aparece, seleccionar "Abrir el marco en una pestaña nueva". (Ver fig. 2)

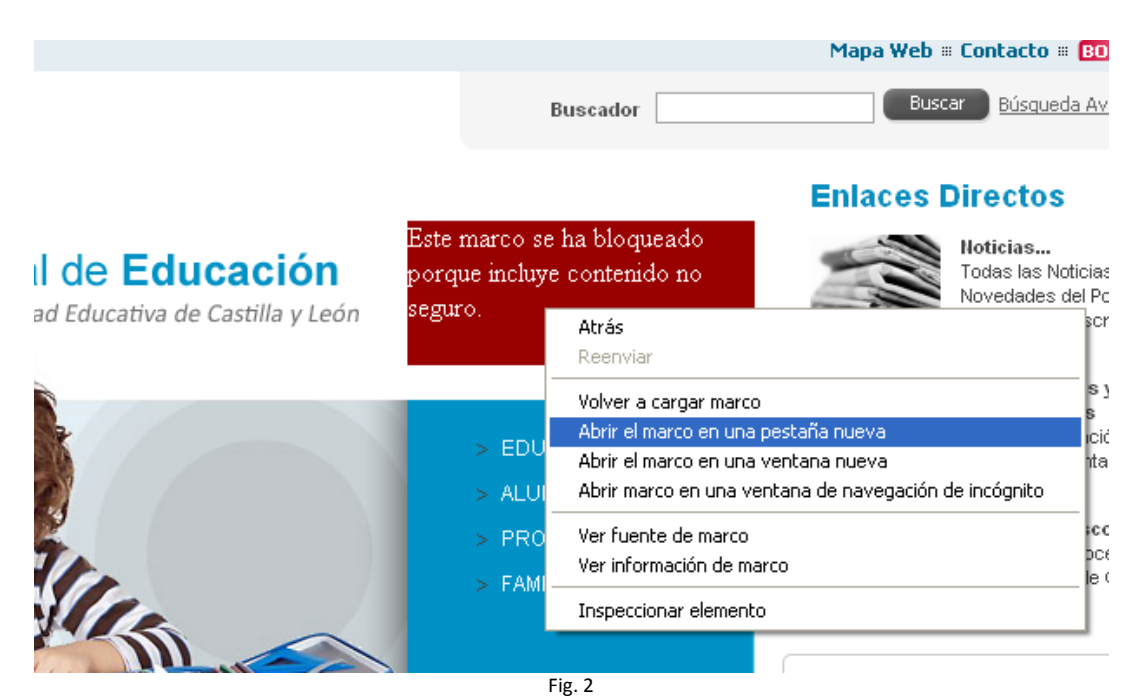

3. Al hacerlo, se verá el contenido que se muestra en la fig. 3:

| confianza.                                                                                                    |                                                                                                    |
|----------------------------------------------------------------------------------------------------|----------------------------------------------------------------------------------------------------|
| Has intentado acceder a<br>por una entidad que no e<br>que el servidor haya gene<br>puede confiar en relación<br>interceptar tus comunica<br>advertencia para este siti<br>Continuar de todos mod | toledo.gw.divisait.com, pero el servidor contiene un certificado emitido<br>s de confianza para el sistema operativo de tu equipo. Esto puede suponer<br>erado sus propias credenciales de seguridad, en las que Google Chrome no<br>con la infomación de identidad, o que un atacante haya intentado<br>ciones. No debes continuar, <b>sobre todo</b> si no has recibido nunca esta<br>o. |
| Mán información                                                                                                    |                                                                                                    |

- 4. En esta pantalla, pulsar sobre el botón "Continuar de todos modos".
- 5. Al hacerlo, se muestran las casillas de autenticación del acceso privado. (Fig. 6)

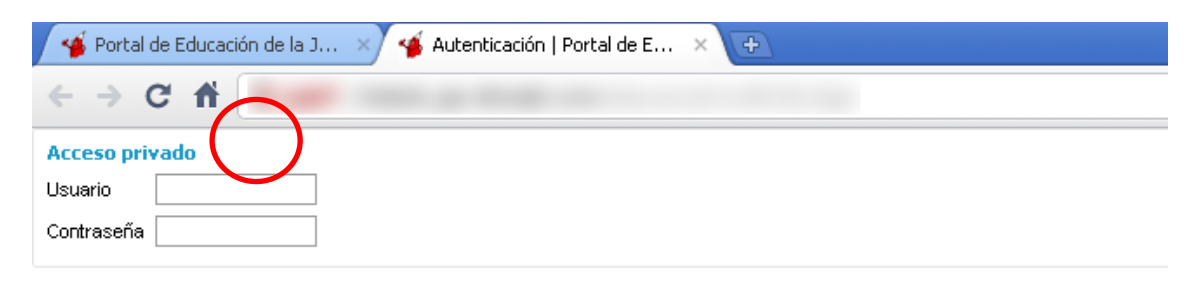

Fig. 6

 Cerrar la pestaña, con lo que se mostrará de nuevo la inicial tal como se veía antes (fig 5)

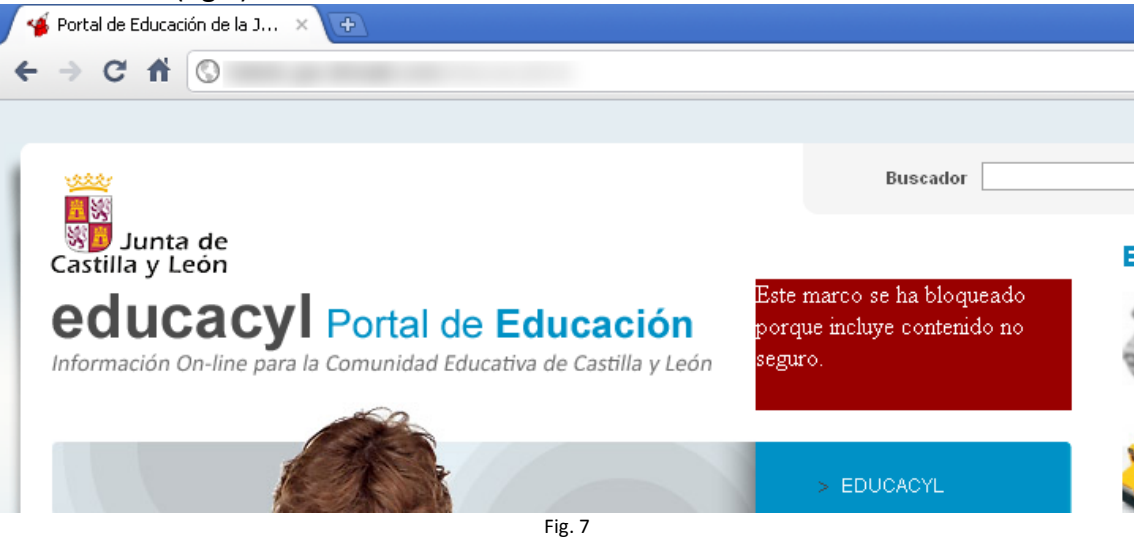

- 7. Recargar la página (F5).
- 8. A partir de este momento siempre aparecerán las casillas de autenticación. (Ver fig. 8)

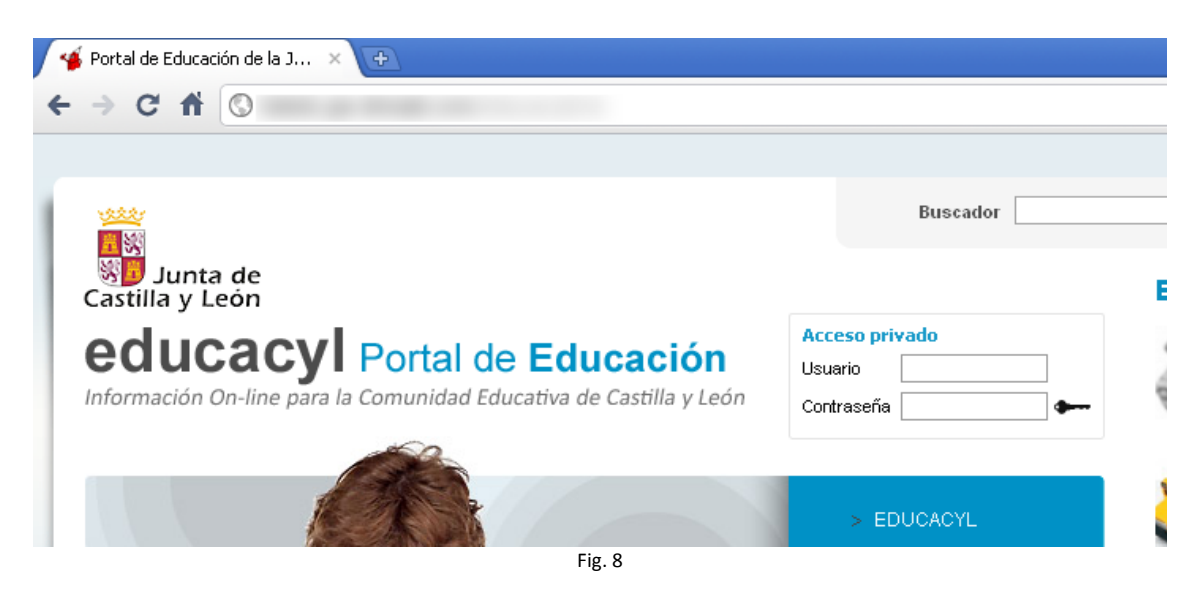